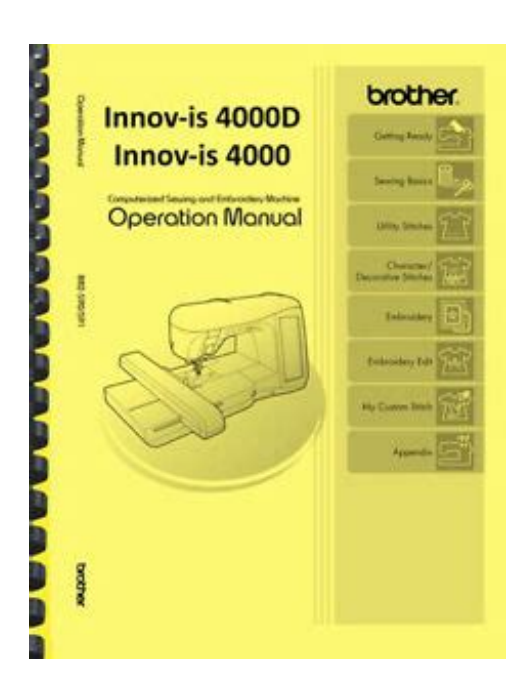

File Name: brother innov is 4000 manual.pdf Size: 4533 KB Type: PDF, ePub, eBook Category: Book Uploaded: 27 May 2019, 12:33 PM Rating: 4.6/5 from 761 votes.

### Status: AVAILABLE

Last checked: 1 Minutes ago!

In order to read or download brother innov is 4000 manual ebook, you need to create a FREE account.

**Download Now!** 

eBook includes PDF, ePub and Kindle version

- <u> Register a free 1 month Trial Account.</u>
- **Download as many books as you like (Personal use)**
- **Cancel the membership at any time if not satisfied.**
- **Join Over 80000 Happy Readers**

### **Book Descriptions:**

We have made it easy for you to find a PDF Ebooks without any digging. And by having access to our ebooks online or by storing it on your computer, you have convenient answers with brother innov is 4000 manual . To get started finding brother innov is 4000 manual , you are right to find our website which has a comprehensive collection of manuals listed.

Our library is the biggest of these that have literally hundreds of thousands of different products represented.

×

## **Book Descriptions:**

# brother innov is 4000 manual

View and Download Brother Innovis 4000D operation manual online. The Innovis 4000D is quite simply the most innovative sewing and embroidery machine ever. Sew or embroider at speeds up to 1,000 stitches per minute on. Reload to refresh your session. Reload to refresh your session. The machine can then be used as described in the Operation Manual. New machine features and benefits are described in this Operation Manual. New Features The following features will be added with the upgrade to version 3.0. Move the mouse to position the a USB Mouse pointer over the desired key, and then click the left mouse button. If a USB mouse sold separately by computer retailers is connected to the sewing machine, the mouse can be Memo. In the, click the left mouse button with the pointer on to move down to the next part of a page. Select a pattern. Press to display the editing screen. Move the mouse to position the pointer over the desired pattern, and then drag the pattern to the desired position. Move the mouse to position the pointer over the In the Embroidery Edit screen, the spacing between characters can be reduced to 50% of the narrowest desired pattern, and then click the left mouse character in the group. This allows you to continue sewing without repeatedly changing the upper thread or changing the sewing order manually. When "NEEDLE the needle lowered in the fabric and the presser foot is POSITION". The machine will begin sewing. The thickness of the fabric is automatically detected and the presser foot pressure is automatically adjusted with an internal sensor while sewing, so your fabric is fed smoothly. For freemotion quilting, use freemotion quilting foot "C" or freemotion open toe quilting foot "O" depending on the stitch that is selected, and set the machine to freemotion sewing mode. If the fabric is moved faster than the sewing speed, the needle may break or other damage may result.http://xn--42-6kcdlkbomh7beggito5p.xn--p1ai/userfiles/cytology-specimen-collection-manual.x ml

# • brother innov is 4000 manual, brother innovis 4000d manual, brother innov is 4000 manual pdf, brother innov is 4000 manual free, brother innov is 4000 manual download, brother innov is 4000 manual 2016, brother innovis 4000d manual.

The measurements on the needle plate and the needle plate cover are references for stitches with a left needle position. Ask your question here. Provide a clear and comprehensive description of the issue and your question. The more detail you provide for your issue and question, the easier it will be for other Brother Innovis 4000 owners to properly answer your question. Ask a question This manual comes under the category Sewing machines and has been rated by 1 people with an average of a 6.9. This manual is available in the following languages English. Do you have a question about the Brother Innovis 4000 or do you need help. Ask your question here Brother Innovis 4000 specifications Brand With a thick fabric you should use a thick needle. The packaging of your needle states for which substances your needle is suitable.ManualSearcher.com ensures that you will find the manual you are looking for in no time. Our database contains more than 1 million PDF manuals from more than 10,000 brands. Every day we add the latest manuals so that you will always find the product you are looking for. Its very simple just type the brand name and the type of product in the search bar and you can instantly view the manual of your choice online for free. ManualSearcher. com If you continue to use this site we will assume that you are happy with it. Read more Ok. If you do not agree to this license, do not download, install, copy or use the software. Third party copyrights are property of their respective

owners.http://www.crigroups.com/home/content/45/11775545/html/admin/uploadsxxx/cytopathology \_procedure-manual.xml In no event shall Intel or contributors be liable for any direct, indirect, incidental, special, exemplary, or consequential damages including, but not limited to, procurement of substitute goods or services; loss of use, data, or profits; or business interruption however caused and on any theory of liability, whether in contract, strict liability, or tort including negligence or otherwise arising in any way out of the use of this software, even if advised of the possibility of such damage. CompactFlash Microsoft, Windows. Please try again.Please try again.Manual is in English. This digital copy is 251 pages, that covers operation and basic maintenance procedures. This manual is in electronic format mailed to you on a cd. Then you can start reading Kindle books on your smartphone, tablet, or computer no Kindle device required. In order to navigate out of this carousel please use your heading shortcut key to navigate to the next or previous heading. Register a free business account If you are a seller for this product, would you like to suggest updates through seller support Amazon calculates a product's star ratings based on a machine learned model instead of a raw data average. The model takes into account factors including the age of a rating, whether the ratings are from verified purchasers, and factors that establish reviewer trustworthiness. Post your question here in this forum. Were committed to dealing with such abuse according to the laws in your country of residence. When you submit a report, well investigate it and take the appropriate action. Well get back to you only if we require additional details or have more information to share. Note that email addresses and full names are not considered private information. Please mention this; Therefore, avoid filling in personal details. Please enter your email address. Completing the application during checkout will tell you how much credit Synchrony Financial will extend to you.

You are not charged until you place an order with SewingMachinesPlus.com. We will honor our 100% Guaranteed Price Match for up to 30 days after your purchase by giving you an instore credit for the difference in price. We are so confident you will love your purchase we have extended our money back guarantee from 30 days to 60 days. Orders placed on Friday after 3pm, Saturday, or Sunday are processed on Monday. Processing and shipping does not take place on weekends or holidays. Most orders are processed and shipped same day. Orders placed on Friday after 3pm, Saturday, or Sunday are processed on Monday. Orders being shipped to Hawaii, Alaska, Canada, APOs, FPOs and DPOs are not eligible for free shipping. Also, the free shipping policy does not apply to large or heavy items that require special shipping methods such as assembled industrial sewing machines and some sewing cabinets. Email us here. Were happy to help Completing the application will tell you how much credit Synchrony will extend to you. You are not charged until you place an order with SewingMachinesPlus.com. Add the items you wish to purchase into your shopping cart and submit your order. Whether you need a new sewing machine or sewing furniture or supplies, why wait. Please check your inbox, and if you can't find it, check your spam folder to make sure it didnt end up there. Please also check your spam folder. Choose from a large selection of embroidery designs, which covers every style including classic, romantic, modern and so much more. Simply touch the oversized color LCD screen to select embroidery patterns, stitches, powerful editing features, tutorials and more. It has fully acquired the fundamentals and basics of sewing and embroidery for you and knows how to make your sewing project easier. Our stateoftheart technology makes your sewing easier, more satisfying and more creative than ever. All rights reserved. Brother Industries, Ltd. Accept JavaScript seems to be disabled in your browser.

#### https://www.thebiketube.com/acros-bosch-wta-3000-service-manual

For the best experience on our site, be sure to turn on Javascript in your browser. Ideal for sewing, embroidery, quilting and craft, it has a massive 300mm x 180mm embroidery workspace to cater to all your creative pursuits. The only limit for this machine is your imagination. All software drivers, patches and network firmware to support your Brother products are located on the global Brother support site. PLEASE NOTE To download Drivers and Software, youll be taken to our international website in an external window. Simply close the browser window that displays the international site

when you want to come back to this point. Email Address Send. You may have to register before you can post click the register link above to proceed. To start viewing messages, select the forum that you want to visit from the selection below. Brand product names are. Manuals and User Guides for Brother Innovis 1500D. We have 5 Brother Innovis 1500D manuals available for free PDF download Operation Manual, Manual, My Brother Innovis 1500d all set for embroidery. Brother Innovis Duetta 4500D Embroidery Machine is the sewing, embroidery and quilting machine you. On most brother machines there is a feature called my custom stitch. Dream up any creation and execute it on this extremely affordable machine. Model number WT5 to your machine. If in doubt please check your manual or contact your dealer. Brother Authorised HSM Dealer The GS2500 is perfect Learn More Innovis quality stitching in a sturdy, easytouse sewing machine. To facillitate ease of locating your model, you can use the drop down menus below to navigate our current inventory of Brother service manuals. Your model may To facillitate ease of locating your model, you can use the drop down menus below to navigate our current inventory of Brother service manuals. Your model may Sewing Machine Brother Innovis 1500D Brochure.

### http://lionsmoukite.com/images/concrete-pump-truck-safety-manual.pdf

Use Peatix for any event and ticketing needs! Coorganizers can edit group and event pages, access sales and attendee information, manage ticket sales and more. Try our troubleshooting guides and machine manuals below, which offer solutions to the most common issues. If you're still stuck, view our extensive list of FAQs at the Brother Solutions Centre. Our support app is only a click away, so download today. If it has, raise the feed to ensure the fabric will move forward. Computerised machines will remind you to do this. This will switch the machine back toRethread the machine following the threading instructions in your machine's instruction manual. You will also find instructions for your machine online via the Brother solutions centre Note We find that Butterfly and Singer Branded needles are often not compatible with Brother sewing machines and may cause issues with your machine not picking up lower thread. We would recommend using either Organ or Schmetz branded needles. Rethread the machine following the instructions in your manual and ensure that the foot is raised. If there is tension when pulling the thread, then the thread may be unsuitable for machine sewing and should be replaced with machine sewing thread from a reputable brand. It's possible there be a timing issue with your machine. Contact your Brother dealer to arrange a service or contact our customer service team. Make sure the presser foot is lifted before threading the machine. Set your bobbin correctly into the machine. For top loading bobbins, the thread needs to be going around the bobbin in an anticlockwise direction. Use the guides on your machine or refer to your instruction manual. If you have a mechanical machine, check that the foot is lowered before sewing. Computerised machines will remind you to do this. Using thread that does not pull through smoothly can cause thread breakages, poor stitching or damage to your machine. For best results, you should use a good quality, branded thread.

### https://litokolchina.com/images/concrete-reinforcement-detailing-manual.pdf

The thread should pull through the machine with no tightness. You may have to register before you can post click the register link above to proceed. To start viewing messages, select the forum that you want to visit from the selection below. UserFriendly Manuals. Product Instructions. Login to post What do I have to do Happy SewingI believe the NS40 is the Brother Innovis 40. The direct link to the manual is. An E8 error means that a stitch was selected after the twinneedle setting has been selected. Cancel the twinneedle setting and then select a stitch. Then if you are using a twinneedle setting, adjust the machine for the twinneedle setting. I hope this helps. Cindy WellsI have the cable but the machine does not have the usb installed. Thanks. Jan Is this your brand and model number. If you have a different model, look for ports for either a memory card SD, MMC, etc used for digital cameras or a rectangular USB device port for a flash drive. Then transfer your design to the

compatible media to get it on the machine. See the sites listed below for compatible media some flash drives may not be supported. If your machine does not have any device ports, it was probably sold as a sewing machine and not an embroidery machine. Thus you wont be able to add a design. For a list of older Brother machines and their features, see. For current machines. If you have another brand, please let me know. I may be able to find your documentation. Cindy Wells I spent part of December tagging along while mom researched a new sewing machine. A quick glance at the side of the machine indicated the custom stitch options for all of the brands.Does it have a fuse that could be blown. The machine will not come on. The thread is not tangled. The needle is not bent. Answer questions, earn points and help others. Please see the link to the tutorial at the foot of this blog. Scan n Cut is sold exclusively by Create and Craft in the UK who should be able to offer support for their products.

It's unusual for this clip to move with the needle in position and when you insert a needle it should stay in the correct place. To put it right you need to remove the needle. If the spring immediately flicks back out then push it more firmly into place. You can save designs in most popular formats and convert from one to another guite easily. This series of beginnerstyle video tutorials walks you through most functions of Design Database. You can see your designs as thumbnail images for finding, sorting and printing. Whilst using a version of PEDesign NEXT on a Windows 7 computer, the basics are pretty much the same in earlier versions and you should be able to apply the knowledge you learn here to your own software. You can see your designs and where they are located, organise them efficiently, convert formats, print catalogues of them and much more. Keith Lord takes you through the basics stepbystep across a series of videos, of which this is the first. Find out how to select multiple designs and move them to different folders so they are organised in a system where you can easily find them when needed. Perfect for keeping with a quilt project or showing to friends who may want you to embroider something for them. Placing 12 designs on one sheet of A4 paper is also economical. Perfect if you have more than one manufacturer's machine or you have designs that are in the wrong format for your model. Learn how to select designs from different locations and write them to your media all at the same time using Design Database. When NEXT was created Brother changed the whole style of the screen layout, bringing into easy reach a lot of the functions that were previously hidden in menus. The icons on the screen were much easier to understand and use. In Ver 10 it's got even better and you can upgrade any previous version from 5, 6, 7, 8 and NEXT. In this case your instruction manual will explain how to temporarily adjust tension for the design you're undertaking.

### www.magicapro.it/wp-content/plugins/formcraft/file-upload/server/content/files/16273b71bed966---b ritish-gas-up11-manual.pdf

When you choose another design it will revert back to default tension setting. If your bobbin case is correctly tensioned then default should work perfectly. The following information is supplied to help you if your tension is causing you problems. It doesn't matter if you don't have perfect tension as long as the results you achieve are good enough for you. Lets assume that you are using a thread that normally sews OK and that your design isn't anything that is out of the ordinary, fabric well stabilised etc. If you're unsure then set up a simple test fabric and stitch a letter A as per my other blog Correct Bobbin Tension for Embroidery. The problem is likely to be thread caught in your tension disks. Thread your machine as normal and select a design or stitch if in sewing mode. Make sure that you take your design right through the screen stages to the point where the machine is ready to start embroidering. With the presser foot in the UP position the thread should pull easily through the needle eye to the back of the machine. With the presser foot DOWN the thread should slightly bend the needle and be much tighter when pulling through as in the image on the right. You'll need quite a slim screwdriver to reach the screw on some models and I find it's handy to have one that is magnetised at the tip. Lift the cover from the back and pull towards you, there is a clip at

the front that can be a bit tricky so carefully keep pulling until it's released. Once you are happy then reassemble and test tension as before. When replacing the cover you need to put it on at the back first, locating the two lugs on the cover with the two locating pins. Then clip in at the front gently. Don't force at any stage. Here are the links to the other 2 posts and the PDF to this one On recent models you will have been supplied with an alternate bobbin case with pink marking or no marking provided as an accessory.

The alternative bobbin case is tensioned tighter and is also adjustable, enabling you to achieve correct tension for the threads you are using. See our separate help guide about understanding Bobbin Fill. The following information is supplied to help you if your tension is causing you problems. It doesn't matter if you don't have perfect tension as long as the results you achieve are good enough for you. To remove the bobbin case on most Brother machines you do not need to undo the screws securing the needle plate. Just slide the Lshaped plastic cover forwards and then take out the bobbin case. If you do remove the needle plate screws at any time always replace the needle plate first and securely fasten down BEFORE replacing the bobbin case. Failure to do it in this order can result in the machine becoming lockedup. You should be able to turn the balance wheel freely and the bobbin case shouldn't popup. Once the seal is broken the screw will move from any setting you have adjusted to because it's no longer secure. Make your adjustments with the thread removed from the bobbin case. These issues are covered in a separate help notice Know your top thread tension. You'll find this in the Machine Settings section. Check your instruction book if you can't find it. Choose the basic font in your machine, letter A, set for Large, and stitch your first letter in the top left of your frame. After stitching each letter remove the frame and check the underside. Dont force the screw at any point. If tension is too tight you are likely to experience excess puckering of the fabric around your embroideries. Too loose and your bobbin thread will show around the edges of your embroideries giving poor definition. Here are the links to the other 2 posts and the PDF to this one The advantage of using this very fine thread is that you don't have to swap the bobbin for a new one as often as you would with a thicker thread.

Also, because it's always the same thickness, you can achieve consistent stitching across your embroideries when used with most good guality top threads on the market. The screw will keep its setting intact without the need for a screw sealant due to the way it's manufactured. If you use a different type you will probably experience the bobbin thread appearing on top of the fabric around the edges of your embroidery giving poor definition of the design. Don't adjust this bobbin case. If you check your accessories supplied with your machine you will see that you have an alternative bobbin case that doesn't have green sealant on the adjusting screw. It's also the adjustable type too! Check for burrs and nicks that could catch your threads. If you have an alternative one try it and see if it cures your problem. We carry all the different Brother bobbin cases in stock for replacement should you need one. And both types of bobbin fill. Here are the links to the other 2 posts and the PDF to this one Maybe you are about to run out of a thread colour that you want to replace as near as possible with another make. It's much easier if you can take your thread or fabric with you to a store and match up providing the lighting is good of course. Not a paper printed version but one which contains a wrapping of the actual thread so that you can compare between the myriad of shadings that can make such a difference to your embroideries and stitching. If you don't trust your own eye then ask a friend or family member who has good colour sense to confirm. A generous wrapping of Floriani thread for every colour has been inserted into this gorgeous sixpage foldout card for easy matching. Why not try one before investing in a shadecard. We have also made it very easy and quick to order all the solid colours on our website with our Quick Buy system where you can just put a tick next to your colour choices and add them all into your cart in one go.

Floriani thread is also available to buy off the shelf 7days a week in our store at Oswaldtwistle Mills. You'll find this by going to the Machine Settings section of your machine which is usually the bottom leftmost icon on the screen. In all cases the date of the release is shown which can be quite useful to know. You can now check that the latest version has been installed by going back into the machine settings. To update to the most current version Click Here. OR to Get Google Chrome Click Here! To update to the most current version Click Here. OR to Get Google Chrome Click Here! To update to the most current version Click Here. OR to Get Google Chrome Click Here! To update to the most current version Click Here. OR to Get Google Chrome Click Here. This is the 12th consecutive year Brother has been named as an iF DESIGN AWARD winner and has now received a total of 72 awards, including the six won this year. Explore business solutions for you. Click here to find out. Click here to enter it and find related answers. The pulley on the machine should turn freely. By forcing the hand wheel to turn, you could do further damage to your machine. Easy order processing with fast delivery. Usually leaves the warehouse in 23 business days. Experience the effortless way to hoop and align fabrics with just one easy step using SnapHoop. Designed for Ease The secret is in the patented design of SnapHoop. SnapHoop comes with a magnetic top and metal bottom frame. Simply lay the fabric over the bottom frame and snap the top frame in place. Voila! The fabric is secured. Minute adjustments can be made by tugging on the fabric without distorting the fibers. Try that on a traditional hoop and you are guaranteed to end up with puckering on your embroidery. SnapHoop handles knits, wovens and even guilt sandwiches. SnapHoop makes hooping painfree, hassle free and gives you the freedom to embroider with confidence. Designed to Expand Your Creativity Multiple hoopings are a breeze.

Just lift the magnetic top frame, slide the fabric and snap the frame back in place. Imagine stitching sheets, skirt hems, drapes and more with lawless continuous embroidery. Plus, because of SnapHoop's patented design, you are not continued to just the edge of fabric. You can create allover embroidery with lawless results. Designed to Fit Your Needs SnapHoops are available in the most common hoop sizes that your embroidery machine already uses 4" x 4" and 5" x 7". SnapHoops are recognized by the embroidery machine no chance of stitching on the frame. Designed to Make Economy Machines More Robust SnapHoop revs up your embroidery machine to the next level. SnapHoop transforms a standard 4" x 4" sewing field to one with no borders. You'll love the flexibility of sliding the fabric, snapping the frame back in place and continuing embroidery. Click Here to View the Designs in Machine Embroidery Magna Hoop, Snap Hoop, and Quick Snap Hoop Compatibility Chart .PDF Im sure I will buy from them again. Susan, New Jersey Excellent as always. Match power source voltage with machine voltage. Do not replace plug end. We reserve the right to correct any price, typographical, photographic, color or product page production errors without notice. Navbharat S.M.

Agency Akola Surendra Kumar And Company Sindhi Camp, Jaipur Om Sai Suneet Overseas Moti Nagar, Delhi Get Best Deal I agree to the terms and privacy policy Govind Sewing Machine Company New Delhi Using the buttonhole feature How to sew buttonholes for beginners How to use an automatic buttonhole foot Kenmore automatic buttonhole feature Janome g series 4step buttonhole How to do a 4 step buttonhole Automatic button hole foot bl 6l error trouble How to sew a button hole using a sewing machine Buttonhole sewing machines How to sew better buttonholes sewing machine How to machinesew and customsized buttonhole Instructions on buttonhole sewing machines How to sew buttonholes by brother machine Easy buttonhole steppystep tutorial brother cs6000i comput. Juki button hole machine Global bh 9800 electronic lockstitch shirt buttonhole sewi. Brother 814 button hole machine Juki lbh1790 ab electronic button hole machine How to Sew a Buttonhole Using The Automatic Buttonhole Machine Have a Question. Ask our expert Speak your question Please enter your question. Man Power India Urban Estate Dugri, Ludhiana. Ample Garment Machinery Noida, Dist. Gautam Budh Nagar Brochure Ketan Enterprise Girgaon, Mumbai The buttonholing machines respond to these needs and help reduce operator fatigue, thereby finishing highquality buttonholes read more. AV Sales Kanpur. Gobind Ram Brothers Ajmeri Gate Choti Chaupar, Jaipur KV Enterprises Poonamallee, Chennai Get Best Deal I agree to the terms and privacy policy Poomamallee, Chennai Macro Agencies Private Limited Mahadevapura, Bengaluru Gurutata Agency Bhadra, Ahmedabad Brochure KC Pappu Sons Pullepady, Ernakulam Rathna Syndicate Appachi Nagar, Tiruppur, Dist. Coimbatore Coimbatore Get Best Deal I agree to the terms and privacy policy Furthermore, our patrons read more. Sawita Sewing Machine Ranchi Kanwal Machine House Govindpuri, New Delhi. Vishal Sewtech Sector 63, Gautam Budh Nagar Coimbatore We will review and answer your question shortly.

Have a question Ask our expert Get Best Deal I agree to the terms and privacy policy All rights reserved. If you have already uploaded the file then the name may be misspelled or it is in a different folder. Either way, please contact your web host immediately. See the Section on 404 errors after clicking a link in WordPress. On platforms that enforce casesensitivity e xample and E xample are not the same locations. Right click on the X and choose Properties. The properties will tell you the path and file name that cannot be found. On platforms that enforce casesensitivity PNG and png are not the same locations. If you are using a custom structure, copy or save the custom structure somewhere. Put the custom structure back if you had one. If this doesnt work, you may need to edit your.htaccess file directly. You may need to scroll to find it. Alternatively, you can click on the icon for the.htaccess file and then click on the Code Editor icon at the top of the page. Just click Edit to continue. The editor will open in a new window. The changes will be saved. If not, correct the error or revert back to the previous version until your site works again.

http://schlammatlas.de/en/node/19079